# OPAC(蔵書検索システム)の使い方

・OPAC(Online Public Access Catalog)では、札幌市立大学附属図書館
 (芸術の森、桑園キャンパス・ライブラリー)で所蔵する資料の配架場
 所・貸出の可否等を確認することができます。

## ①検索方法

■札幌市立大学 附属図書館 ホームページ

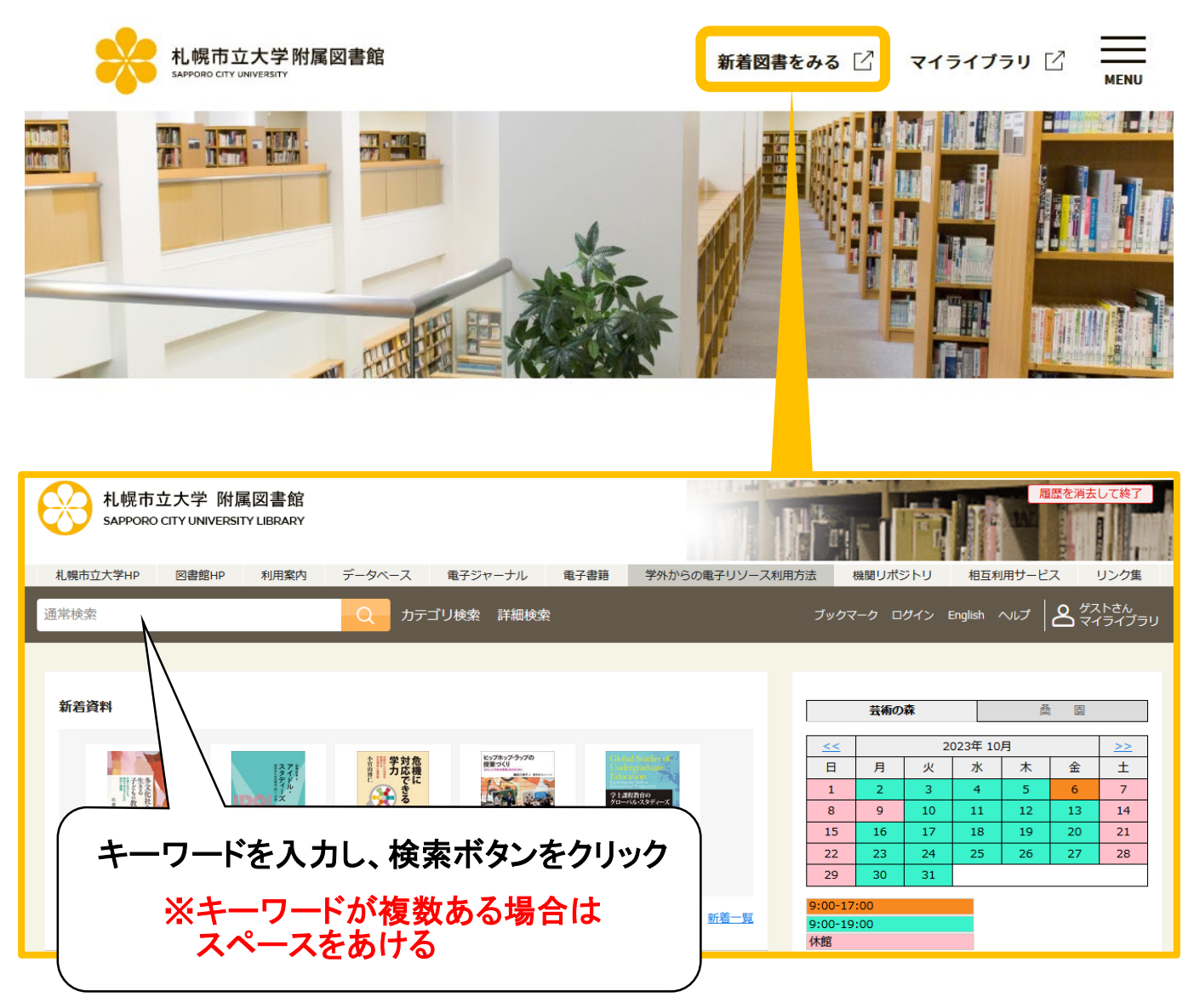

# ②検索結果一覧画面

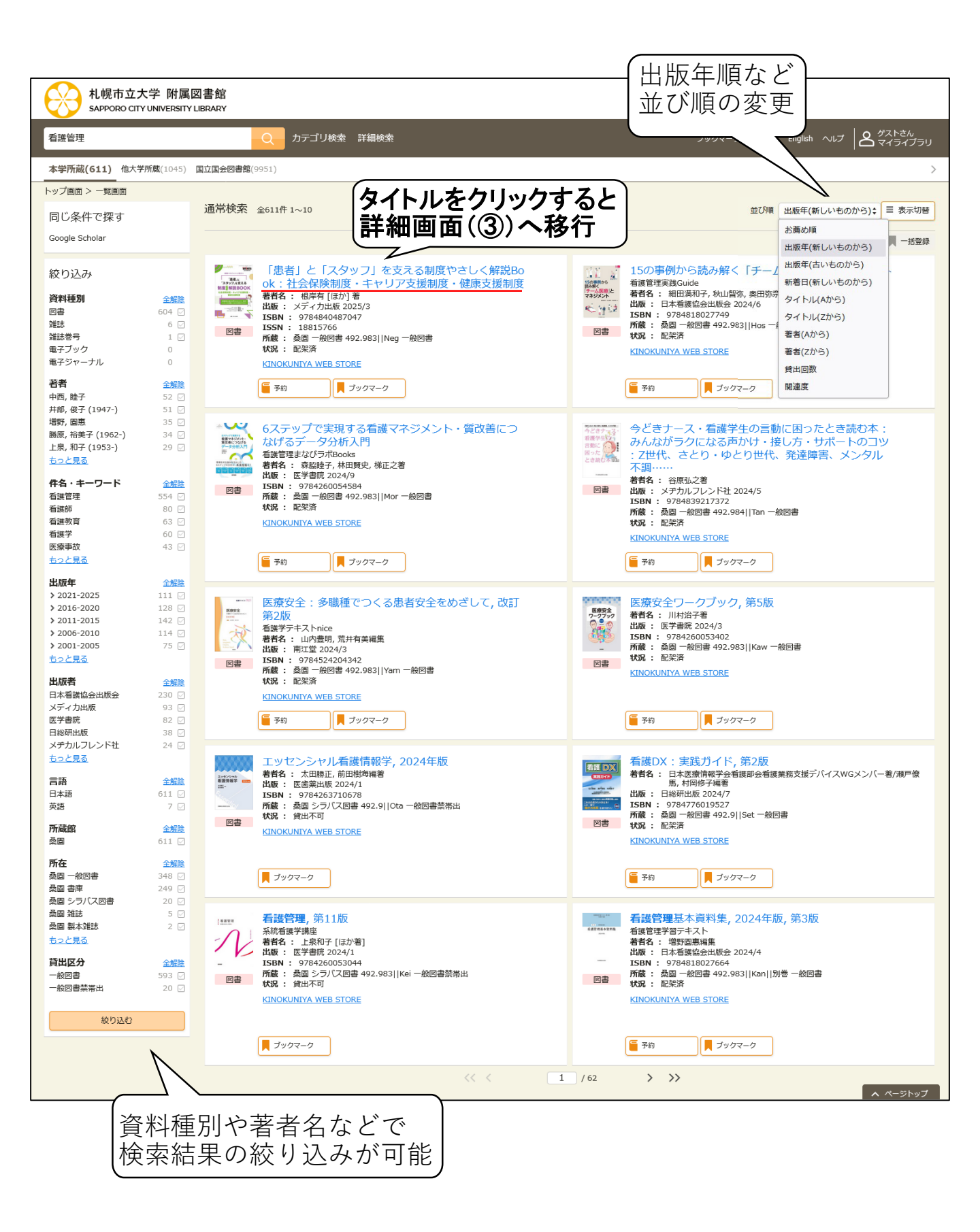

-2-

# ③検索結果詳細画面

「所在」で配架場所を確認できます。※所在が「書庫」の場合は、カウンターへ

#### <図書>

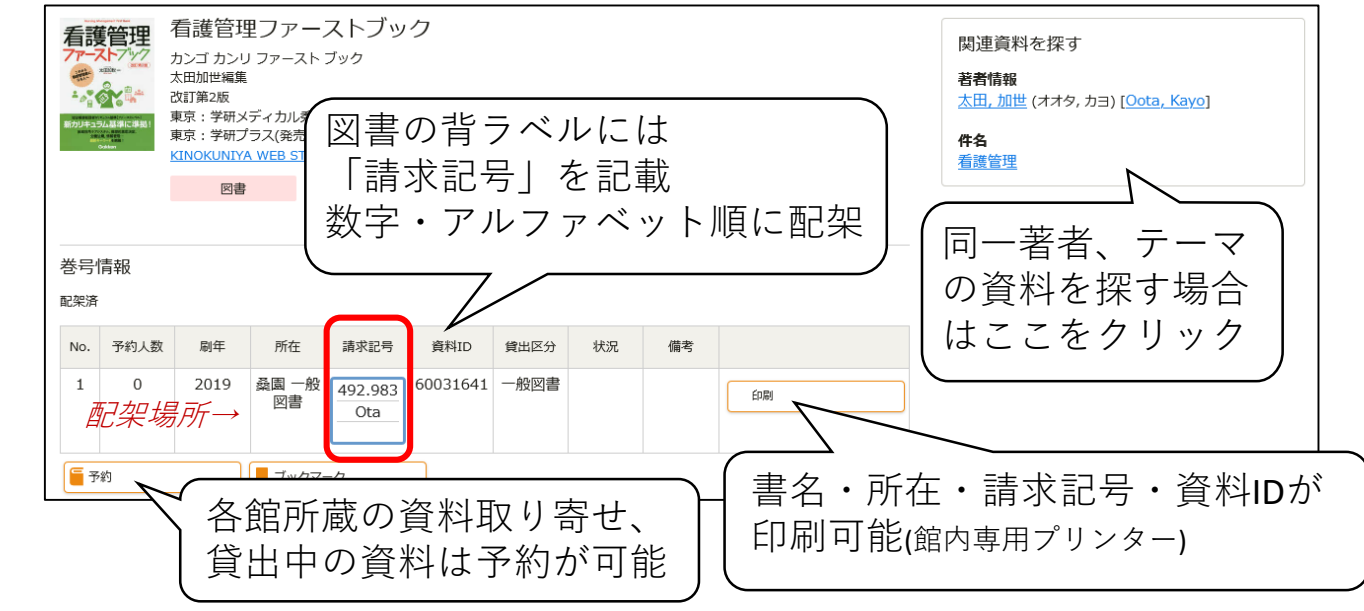

# <学術雑誌>

|                                                                | 看護管<br>カンゴカン<br>東京 : 医学<br>雑 | 理<br>ルリ<br>書院, c1991-<br>誌<br>マーク | ☐ 複写を依                                 | 賴                  | ■ 新着を通知 |    |  |  |  |
|----------------------------------------------------------------|------------------------------|-----------------------------------|----------------------------------------|--------------------|---------|----|--|--|--|
| 雑誌の所蔵                                                          |                              |                                   |                                        |                    |         |    |  |  |  |
| No.                                                            | 所蔵巻号                         | 請求記号                              | 所在                                     | 所蔵年                | 受入継続    | 備考 |  |  |  |
| 1 16-                                                          | -31,32(1-3)                  |                                   | 桑園 雑誌 2                                | 006-2022           | 継続中     |    |  |  |  |
| 巻号情報     本学所蔵の巻号数     巻号・発行年を入力し       「表示」をクリック     「表示」をクリック |                              |                                   |                                        |                    |         |    |  |  |  |
| 全105件                                                          |                              |                                   |                                        |                    |         |    |  |  |  |
| [最新号] [新着] 32巻3号 通号355 2022年3月10日<br>印刷可能(館内専用プリンター)           |                              |                                   |                                        |                    |         |    |  |  |  |
| No.<br>月<br>柔園<br>ブックマー                                        | 新在<br>調 雑誌<br>-ク             | 記号<br>資料ID<br>和・<br>記架            | ● <sup>受入日</sup><br>2022/03/0<br>洋別(アノ | 製本状態<br>14<br>レファベ | ット順)に   |    |  |  |  |

-3-

# ④「マイライブラリ」の利用方法

マイライブラリでは返却期限の確認(A)、新規購入依頼や文献複写依頼 (B)等ができます。OPAC画面右上「マイライブラリ」からログインし てください。

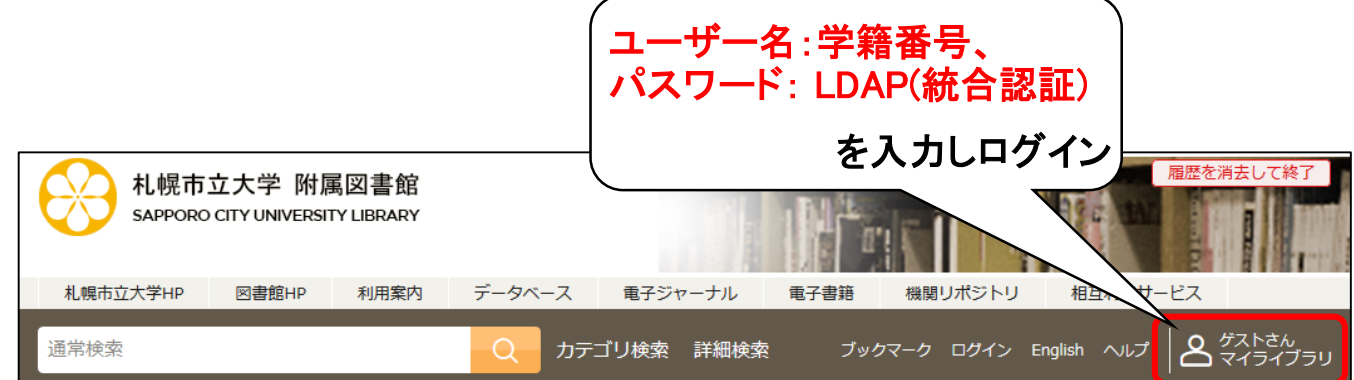

#### <マイライブラリトップ画面>

| トップ画面 > マイライブラリ                                                                                                    |                                                                                                 |                                                  |                               |
|----------------------------------------------------------------------------------------------------|-------------------------------------------------------------------------------------------------|--------------------------------------------------|-------------------------------|
| マイライブラリ                                                                                                    |                                                                                                 |                                                  |                               |
| お知らせはありません。                                                                                                    |                                                                                                 |                                                  |                               |
| 新着情報<br>過去14日分の新音資料のうち、あなたが設定した新著条件にあてはまる資<br>条件にあてはまる新者資料はありません。                                                             | 料をお知らせします。最近受け入れた資料から順に表示します。                                                                   | ← <i>関心のあるキーワー</i> 」<br>キーワードに当てはまる<br>新着図書をお知らせ | <i>いを登録</i><br>る<br>新著条件を設定する |
| <ul> <li>         ・借用中の資料         (A)     </li> <li>         図書館から借りている資料         <u>資料の延長も</u>         こちらから     </li> </ul> | <ul> <li>入手待ちの資料</li> <li>入手待ちの資料はありません。</li> <li>デ約した</li> <li>やILL依頼</li> <li>の資料の</li> </ul> | 資料<br>頓中<br>確認                                   | (B)                           |
| <ul> <li>ブックマーク</li> <li>ブックマークを見る</li> <li>ブックマークフ</li> <li>複数作成可能</li> <li>サービス設定の変更</li> </ul>                             | ●履歴                                                                                             | 57件                                              |                               |
| メールアドレスの変更<br>通知設定の変更                                                                                                    |                                                                                                 |                                                  |                               |

#### ※ご不明な点がございましたら図書館カウンターへお声掛けください※

-4-

利用が終わったら、 必ず**ログアウトすること**